## **EIA Electric Power Data Systems Access and Help Links** Link to the Web Data Entry System (Double Click on the link below to access) https://elecidc.eia.doe.gov/ Click on the link below for help Instructions: (Double Click on the link below to access) https://elecidc/eia.doe.gov/help

1

| This is a Federal computer system and is the property of the Ur                                                                                  | nited States Government - Microsoft Internet Explorer                                 |
|----------------------------------------------------------------------------------------------------|---------------------------------------------------------------------------------------|
| File Edit View Favorites Tools Help 🛛 Address 🗃 https://e                                                                                        | ecidc.eia.doe.gov/                                                                    |
|                                                                                                    | Links @Best of the Web @Customize Links @EIA Software                                 |
|                                                                                                    |                                                                                       |
| This is a Federal computer system and is the property of the United S                                                                            | States Government. It is for authorized                                               |
| use only. Users (authorized and unauthorized) have no explicit or imp                                                                            | plicit expectation of privacy.                                                        |
| Any or all uses of this system and files on this system may be interce                                                                           | pted, monitored, recorded, copied,                                                    |
| audited, inspected, and disclosed to authorized site, Department of E<br>as well as authorized officials of other agencies, both domestic and fo | cnergy, an law enforcement personnel,<br>preign, at the discretion of authorized site |
| or Department of Energy personnel.                                                                                                    |                                                                                       |
| Unauthorized or improper use of this system may result in administrat                                                                            | tive disciplinary action and civil and                                                |
| criminal penalties. By continuing to use this system you indicate your                                                                           | r awareness and consent to these terms                                                |
|                                                                                                    |                                                                                       |
| LOG OFF IMMEDIATELY if you do not agree to the conditions stated                                                                                 | in this warning.                                                                      |
|                                                                                                    |                                                                                       |
|                                                                                                    | OK                                                                                    |
|                                                                                                    |                                                                                       |
|                                                                                                    |                                                                                       |
|                                                                                                    | Click on OK after you read the disclaimer                                             |
|                                                                                                    | notice to advance to the next page.                                                   |
|                                                                                                    |                                                                                       |
|                                                                                                    |                                                                                       |
|                                                                                                    |                                                                                       |
|                                                                                                    |                                                                                       |
|                                                                                                    |                                                                                       |
|                                                                                                    |                                                                                       |
|                                                                                                    |                                                                                       |
|                                                                                                    |                                                                                       |
|                                                                                                    |                                                                                       |

|                                                                                              | doe.gov/electricity%202002/html/EIA%20SURVEYS%20MAIN%20PAGE.html |   |
|----------------------------------------------------------------------------------------------|------------------------------------------------------------------|---|
|                                                                                              | Links 🙆 Best of the Web 🔞 Customize Links 🔞 EIA Software         | 9 |
|                                                                                              |                                                                  |   |
| Welcome to the U.S. Energy Information Administration                                        |                                                                  |   |
|                                                                                              |                                                                  |   |
|                                                                                              |                                                                  |   |
| EIA Electric Power Survey Data                                                               | a Collection Menu                                                |   |
| •                                                                                            |                                                                  |   |
| _                                                                                            |                                                                  |   |
| Electric Industry Financial Report -Form EIA-412                                             |                                                                  |   |
| . Cost And Quality Of Fuels For Electric Plants Penart Form FIA 423                          | Make the appropriate selection                                   |   |
| Cost And Quality Of Fuels For Electric Flants Report-Form EIA-423                            | by clicking on the survey of                                     |   |
| <ul> <li>Steam-Electric Plant Operation And Design Report – Form EIA-767</li> </ul>          | your interest, to advance to the                                 |   |
| <ul> <li>Monthly Electric Sales and Revenue with State Distributions-Form EIA-826</li> </ul> | log-on screen.                                                   |   |
| <u>· Annual Electric Generator Report - Form EIA-860</u>                                     |                                                                  |   |
| Annual Electric Power Industry Report - Form EIA-861                                         |                                                                  |   |
| · Power Plant Report - Form FIA-906 Annual                                                   |                                                                  |   |
|                                                                                              |                                                                  |   |
| · Power Plant Report - Form ELA-900 Monthly                                                  |                                                                  |   |
| Confidentiality of Data                                                                      |                                                                  |   |
|                                                                                              |                                                                  | _ |
|                                                                                              |                                                                  |   |

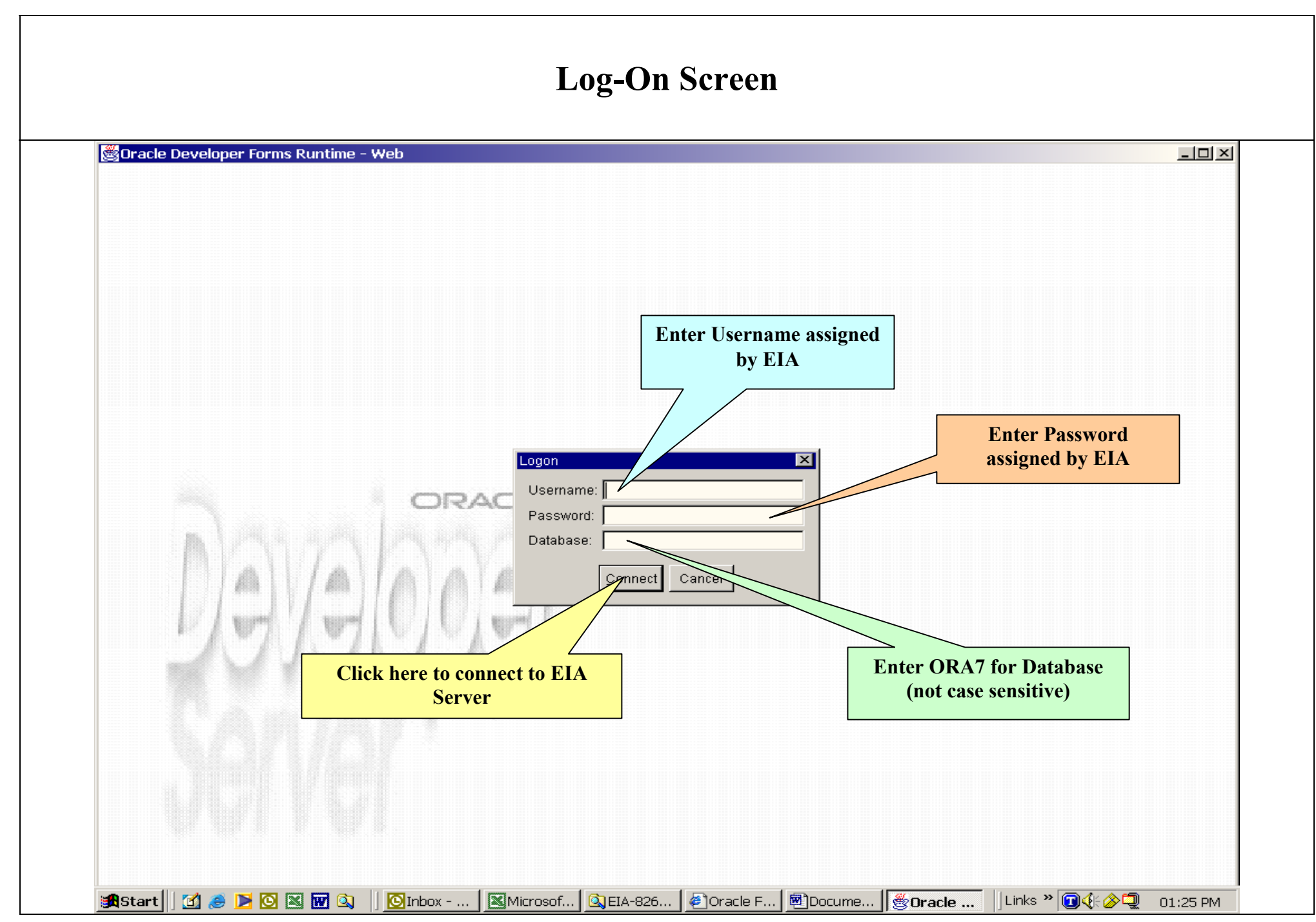

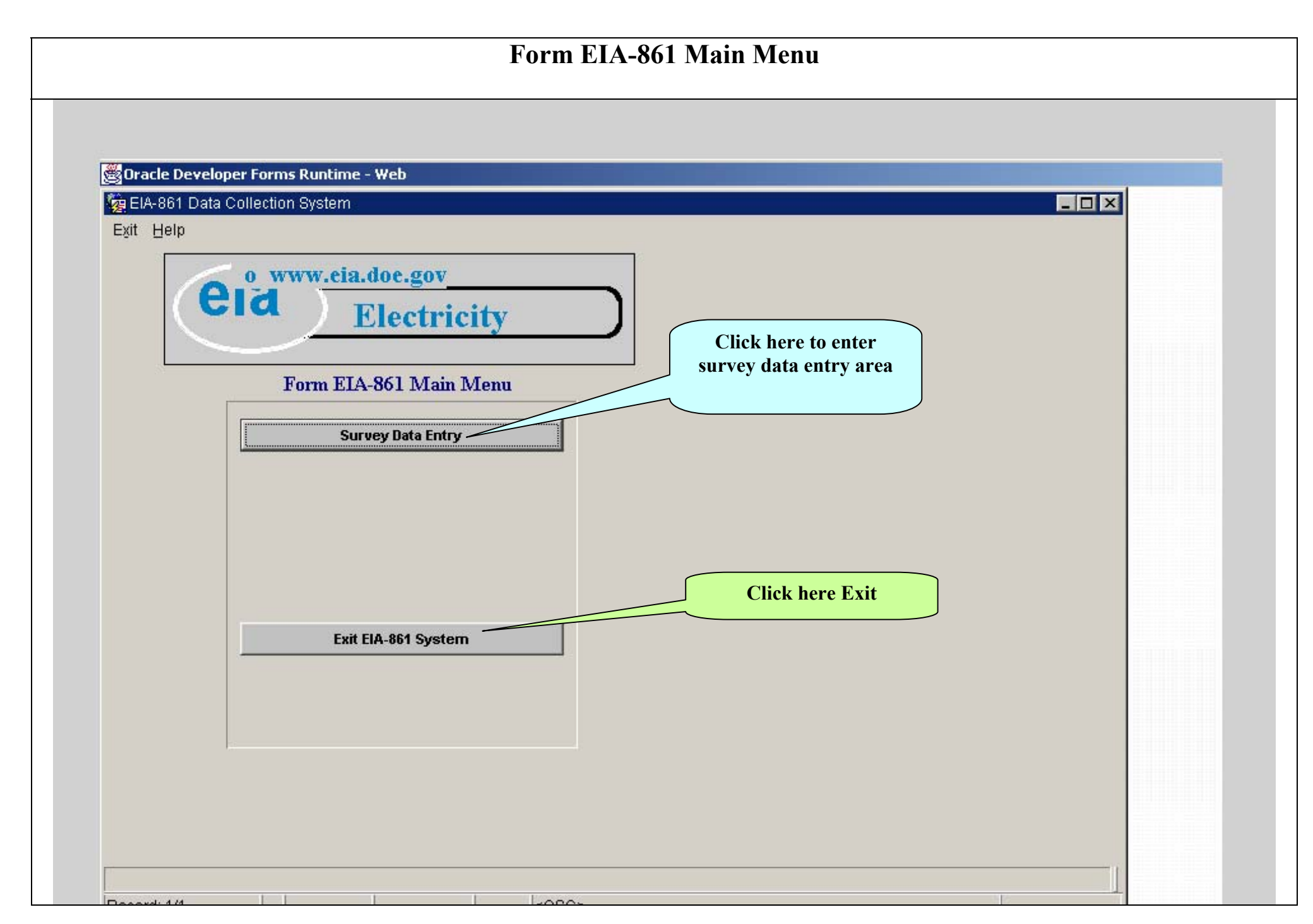

|                | A-861 Survey Processing System                                                                                         |                                                                                           |                                                                 |                                                                                                    | _ 🗆 🗙                |
|----------------|----------------------------------------------------------------------------------------------------|-------------------------------------------------------------------------------------------|-----------------------------------------------------------------|----------------------------------------------------------------------------------------------------|----------------------|
| Action         | n Edit Help                                                                                                    |                                                                                           | EIA provides inform a                                           | tion for                                                                                                    |                      |
| (a)            |                                                                                                    |                                                                                           | these three block                                               | cs                                                                                                    |                      |
| Sche           | d 1 Sched 2 A Sched 2 B Sched 2                                                                                        | C Sched 3 Sched 4 A                                                                       | Sched 4 B   Sched 4 C   Sched 5                                 | Schedie Sched 7 En                                                                                                    | ror Log              |
| U.<br>Er<br>Fo | .5. Department of Energy<br>nergy Information Administration<br>orm EIA-861 (2001)                                     | ANNAL                                                                                     | ELECTRIC POWER                                                  | Form Approved<br>OMB No. 1905-0129<br>Approved Expires 11/30/0                                                                       | 4                    |
| SUR            | VEY CONTACT: Person to contact wi                                                                                      | th questions affect this form.                                                            | Second Due D                                                    | aner Subnit by April 30th ff. 1                                                                                                    | the close of         |
| Tele           | phone: Epi.                                                                                                    | Knod                                                                                      | REPORTFOR:                                                      | Constant Leat                                                                                                    |                      |
|                | Fax:                                                                                                    | arriver,                                                                                  | AND CARTERIC DE                                                 | 210n.                                                                                                    |                      |
| Cont           | act 2:                                                                                                    | Tilb                                                                                      |                                                                 |                                                                                                    |                      |
| Telej          | phone: Ext                                                                                                    | Eanail                                                                                    |                                                                 |                                                                                                    |                      |
| TIM            |                                                                                                    | SCUEDUI                                                                                   | EL IDENTIFICATION                                               |                                                                                                    |                      |
| 1              | Legal Name of Industry Participan                                                                                      | t                                                                                         | ET.IDENTIFICATION                                               | Survey                                                                                                    | Ready to Submit      |
|                |                                                                                                    |                                                                                           | +                                                               | Attention:                                                                                                    |                      |
| 2              | Current Address of Principal                                                                                           |                                                                                           |                                                                 | Street Address:                                                                                                    | Check this box, when |
|                | Dusiness Office                                                                                                    |                                                                                           |                                                                 | PO Box:                                                                                                    | ready to file Data   |
|                | Prenarer's Legal Name Onerator                                                                                         |                                                                                           |                                                                 | ~; City, State, Zip                                                                                                    |                      |
| 3              | (If Different Than Line 1)                                                                                             |                                                                                           |                                                                 | 2.                                                                                                    |                      |
|                |                                                                                                    |                                                                                           |                                                                 | Allection:                                                                                                    |                      |
|                | Current address of Prenarer's                                                                                          |                                                                                           |                                                                 | WEISCHE &X.WIATEE.                                                                                                    | Address of Preparer  |
| 4              | Current address of Preparer's<br>Office                                                                                |                                                                                           |                                                                 | POPex                                                                                                    | t ditterent          |
| 4              | Current address of Preparer's<br>Office<br>(If Different Than Line 2)                                                  |                                                                                           |                                                                 | PO E-x<br>- City: Stata, Zip                                                                                                    | if different         |
| 4              | Current address of Preparer's<br>Office<br>(If Different Than Line 2)                                                  | C Federa                                                                                  | C Coopeativa C                                                  | PO E-x<br>- City, State, Zip<br>Investor-owned                                                                                       | it different         |
| 4              | Current address of Preparer's<br>Office<br>(If Different Than Line 2)<br>Type of Ownership and Function<br>(check one) | C Federal<br>C Political Subdivision                                                      | C Cooperative<br>C State                                        | PO Pox<br>- City, State, Zip<br>Investor-owned<br>Power Marketer (or Energy Se                                                       | rvice Provider)      |
| 4              | Current address of Preparer's<br>Office<br>(If Different Than Line 2)<br>Type of Ownership and Function<br>(check one) | C Federa<br>C Political Subdivision<br>C Municipal Marketing As                           | C Cooperativo<br>O State<br>aboxity O Musicipal O               | PÚ Pox<br>Cály, Stale, Zij<br>Investor-owned<br>Power Markeler (or Energy Se<br>Independent Power Producer o                         | rvice Provider)      |
| 4              | Current address of Preparer's<br>Office<br>(If Different Than Line 2)<br>Type of Ownership and Function<br>(check one) | C Federa<br>C Political Subdivision<br>C Municipal Marketing As                           | C Cooperative<br>C State<br>alsonity C Municipal C              | PO Pox<br>- City, State, Zip<br>Investor-owned<br>Power Marketer (or Energy Se<br>Independent Power Producer o                       | it different         |
| 4<br>5<br>St   | Current address of Preparer's<br>Office<br>(If Different Than Line 2)<br>Type of Ownership and Function<br>(check one) | C Federa<br>C Political Subdivision<br>C Municipal Marketing As<br>Survey Extension Grant | C Cooparative<br>State<br>athority Municipal 6<br>ad Date: Exte | PO Dox<br>- Cily, Stale, Ziy<br>Investor-owned<br>Power Markeler (or Energy Se<br>Independent Power Producer o<br>ension Granted By: | Appropriate category |

| Sel<br>U<br>E<br>R<br>R | ed 1 Sched 2 A Sched 2 B Sched 2 C Scher<br>S. Department of Energy                                                                | ched 4 A Sched 4 B Sched 4 C S                                                                                                    |                                                                                                    |
|-------------------------|----------------------------------------------------------------------------------------------------|----------------------------------------------------------------------------------------------------|----------------------------------------------------------------------------------------------------|
| 34.8                    | orm EIA-861 (2001)                                                                                                    | ANNUAL ELECTRIC POWER<br>INDUSTRY REPORT                                                                                                    | ched 5   Sched 6   Sched 7   Error Log  <br>Form Approved<br>OMB No. 1905-0129<br>Approved Expire Select Regional Councils in |
| 1 5.8.                  | PORTING PERIOD                                                                                                    |                                                                                                    | which your Company operates                                                                                                   |
| LIN                     | E SCHED                                                                                                    | ULE 2, PART A. GENERAL INFORMATI                                                                                                    | ION                                                                                                    |
| 1                       | North American Electric Reliability Council.<br>(Check all the Regional Councils in which your<br>organization conducts operation) | ECAR<br>ERCOT<br>PRCC MAIN<br>MAPP                                                                                                    | SERC SEP                                                                                                    |
| 2                       | (For EIA Use Only) Identify the NERC<br>where you are physically located                                                           |                                                                                                    |                                                                                                    |
| 3                       | Enter Control Area Operator(s) Responsible<br>for Your Oversight.                                                                  |                                                                                                    |                                                                                                    |
| 4                       | Did Your Company Operate Generating<br>Plant(s)? (check one)                                                                       | • YES C NO                                                                                                    |                                                                                                    |
| 5                       | Identify the Activities Your Company Was<br>Engaged in During the Year.<br>(Check where appropriate )                              | Constantion from company owned plan<br>Transmission<br>Daying basemission services on other<br>electrical systems<br>Distribution using owned/haved<br>electrical twing | EIA provides information to<br>this block. Call Rodney Du<br>if change is needed in this a                                    |
| 6                       | Highest Hourly Electrical Peak System Demand                                                                                       | Summer (Megawatts)<br>Winter (Megawatts)                                                                                                    | Check appropriate boxes to descr                                                                                              |
| -                       | Did Your Company Operate AFV During the<br>Year? Or Does Your Company Plan to Operate<br>Such Vehicles During the Coming Year      | , CYes CNo                                                                                                    | your company's activities                                                                                                    |
|                         | Alternative-Fueled Vehicle Contact Pe<br>Information. (Provide Only, If 'Yest' ))                                                  | Name<br>Phone: Fair                                                                                                    | Totle:<br>Emsil                                                                                                    |
| Check Yes<br>Vehicles o | if your company used Alternate Fuel<br>r plan to use such in the current year                                                      | ]                                                                                                    | Enter highest hourly System<br>Peak Demand                                                                                    |

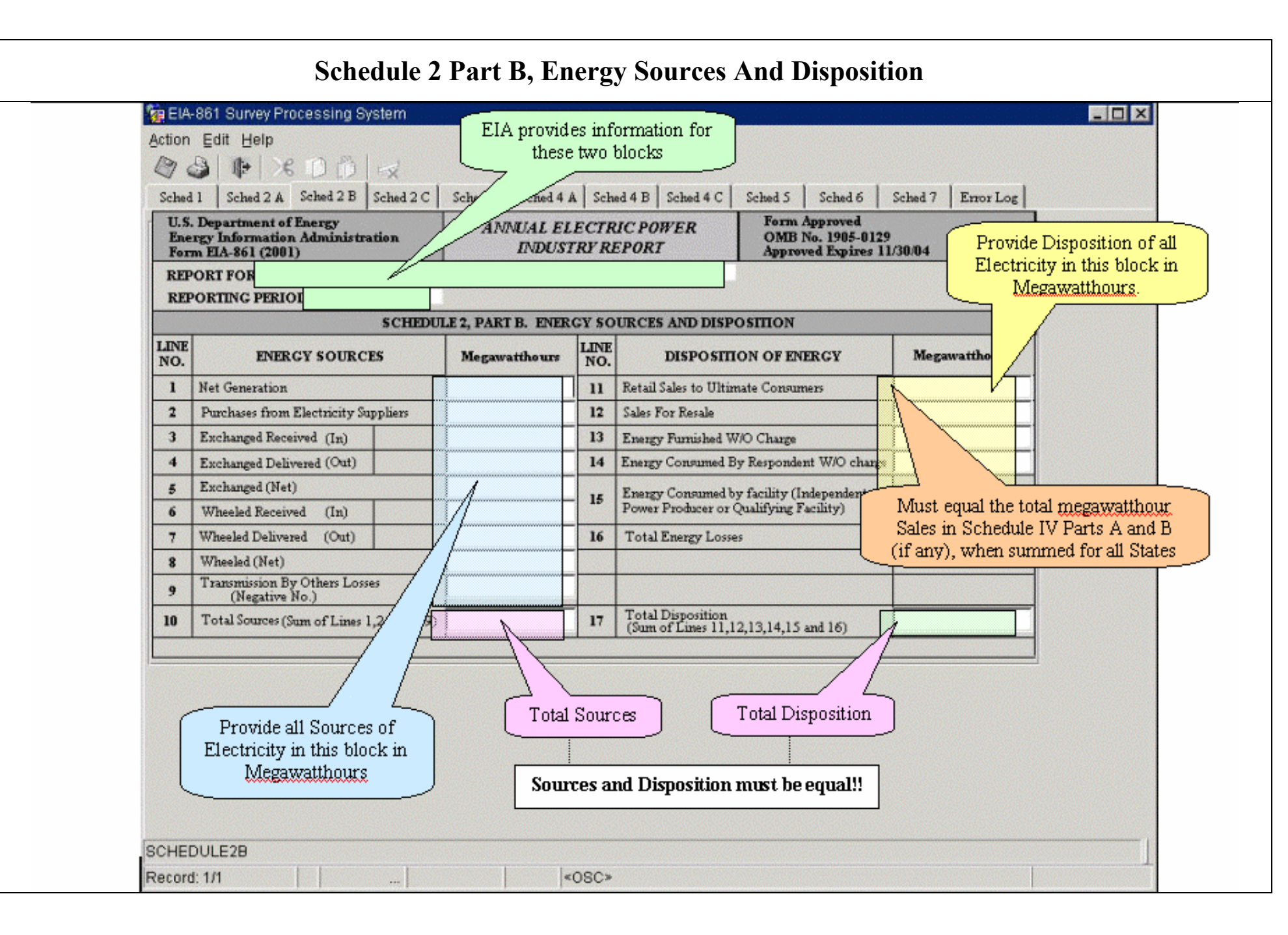

| 🙀 EIA-861 Survey Processing System                                                    |                                       |                   |                           |                                              |               | _ 0 |
|---------------------------------------------------------------------------------------|---------------------------------------|-------------------|---------------------------|----------------------------------------------|---------------|-----|
| Action Edit Help                                                                      |                                       |                   | EIA prov                  | ndes informat                                | uon for       |     |
|                                                                                       |                                       |                   | m                         |                                              | s             |     |
| Sched 1 Sched 2 A Sched 2 B Sched 2 C                                                 | Sched 3 Sched 4 A                     | A Sched 4 B Sche  | 14 S                      | Sched 6 Sche                                 | d 7 Error Log |     |
| U.S. Department of Energy<br>Energy Information Administration<br>Form EIA-861 (2001) | ANNUAL E.<br>INDUS                    | LECTRIC POW       | Form A<br>OMB N<br>Approv | pproved<br>6. 1905-0129<br>ed Expires 11/30/ | 14            |     |
| REPORT FO                                                                             |                                       |                   |                           |                                              |               |     |
| REPORTING PERIC                                                                       |                                       |                   |                           |                                              |               |     |
| SCHED                                                                                 | ULE 2. PART C. CU                     | STOMER SERVIC     | E PROGRAM                 |                                              |               |     |
| TYDE OF CUSTOMER SERVICE                                                              |                                       | NUMBER OF CU      | STOMER BY CUS             | TOMER CLASS                                  |               |     |
| STATE PROGRAMS                                                                        | (b)                                   | COMMERCIAL<br>(c) | INDUSTRIAL<br>(d)         | OTHER<br>(e)                                 | TOTAL<br>(f)  |     |
| Green Pricing                                                                         | ~                                     |                   | 1-1                       | 17                                           |               |     |
| Net Metering                                                                          |                                       |                   |                           |                                              |               |     |
| Green Pricing                                                                         | · · · · · · · · · · · · · · · · · · · |                   |                           | and the second second                        | -             |     |
| Net Metering                                                                          |                                       |                   |                           | a service a service a                        |               |     |
| Green Pricing                                                                         |                                       |                   |                           |                                              |               |     |
| Net Metering                                                                          |                                       |                   |                           |                                              |               |     |
| Green Pricing                                                                         |                                       |                   |                           | and the second second                        |               |     |
| Net Metering                                                                          | •                                     |                   |                           |                                              |               |     |
|                                                                                       |                                       |                   |                           |                                              |               |     |
|                                                                                       |                                       |                   |                           |                                              |               |     |
|                                                                                       |                                       |                   | In                        | sert the numb                                | erof          |     |
| Insert the State/s where                                                              |                                       |                   | Cus                       | tomers by en                                 | d-user        |     |
| Customer Service                                                                      |                                       |                   | type                      | under the pro                                | ograms        |     |
| Program exists                                                                        |                                       |                   |                           |                                              |               |     |
|                                                                                       |                                       |                   |                           |                                              |               |     |

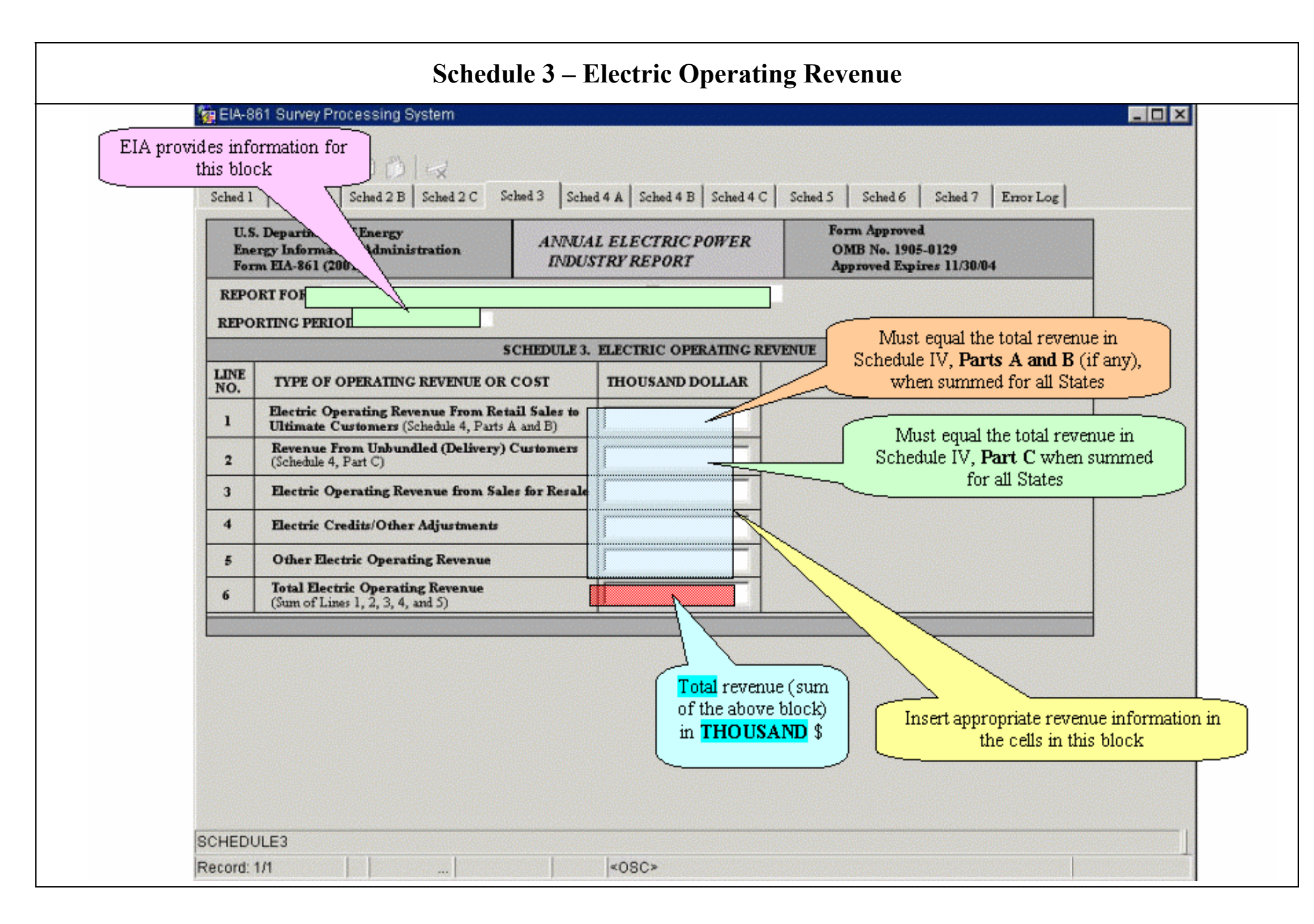

## Schedule 4 Part <mark>A</mark> – Retail Sales to Ultimate Customers, <mark>Full Service Energy and Delivery (Bundled)</mark>

| U.S. Department of Energy<br>Energy Information Adm                                    | or<br>inistration            | ANNUAL ELE                          | CTY OWER                    | Form Appro<br>OMB No. 19                                                                                       | red<br>05-0129                                 |                                          |
|----------------------------------------------------------------------------------------|------------------------------|-------------------------------------|-----------------------------|----------------------------------------------------------------------------------------------------|------------------------------------------------|------------------------------------------|
| REPORT FOR:                                                                            |                              | Lucsin,                             | ZEFURI                      | Approved Ex                                                                                                    | pires 11/30/04                                 |                                          |
| REPORTING PERIOD                                                                       |                              |                                     |                             |                                                                                                    |                                                |                                          |
| SCHEDULE 4,                                                                            | PART A. RETAIL SAI           | LES TO ULTIMATE CUS                 | TOMERS. FULL SERV           | VICE-ENERGY ANI                                                                                                | DELIVERY (BUNDLED)                             |                                          |
| STATE/TERRITORY                                                                        | (a) RESIDENTIAL              | (b) COMMERCIAL                      | (c) INDUSTRIAL              | (d) OTHER                                                                                                    | (e) TOTAL                                      |                                          |
| Revenue (thousand dolla's)                                                             |                              |                                     |                             |                                                                                                    |                                                |                                          |
| Megawatthours                                                                          |                              | N                                   |                             |                                                                                                    |                                                |                                          |
| Number of Customers                                                                    |                              |                                     |                             |                                                                                                    |                                                |                                          |
| STATE/TERRITORY                                                                        |                              |                                     | 1.1.1                       |                                                                                                    |                                                |                                          |
| Revenue (thousand dollars)                                                             |                              |                                     |                             |                                                                                                    | and the second second                          |                                          |
| Megawatthours                                                                          |                              |                                     |                             |                                                                                                    |                                                |                                          |
| Number of Customers                                                                    |                              | Insert S                            | ales in Megawati            | hours                                                                                                    | 7                                              | Use the                                  |
| STATE/TERRITORY                                                                        |                              | in t                                | his block, by Sec           | tor                                                                                                    |                                                | mouse to                                 |
| Revenue (thousand dollars)                                                             |                              |                                     |                             | I                                                                                                    | nsertNumber of 🔰                               | Scroll dow                               |
| Megawatthours                                                                          |                              | cert Revenue in Th                  |                             |                                                                                                    | ustomers in this 🔰 🛽                           | to enter dat                             |
| Numbers of Customers                                                                   | <u> </u>                     | this block by                       | Sector                      |                                                                                                    | olock, by Sector 🛛 🎵                           | for more                                 |
| STATE/TERRITORY                                                                        |                              | uns olock, oy                       |                             |                                                                                                    |                                                | States                                   |
| Revenue (thousand dollars)                                                             |                              |                                     | Constant of the             |                                                                                                    |                                                |                                          |
| Megawatthours                                                                          |                              |                                     |                             |                                                                                                    |                                                |                                          |
|                                                                                        |                              |                                     | 1                           |                                                                                                    |                                                |                                          |
| Number of Customers                                                                    | The State or a               | provided by EIA                     | antes all the second second |                                                                                                    | otals for Revenues,                            | Sales, & Customers                       |
| Number of Customers                                                                    | The states are               | 1 . I                               |                             |                                                                                                    |                                                |                                          |
| Number of Customers<br>STATE/TERRITORY                                                 | based on p                   | previous year                       |                             | t Constant of the second second second second second second second second second second second second second s | for all States is calcul                       | ated by the system,                      |
| Number of Customers<br>STATE/TERRITORY<br>Revenue (thousand dollars)<br>Megatwatthours | based on p<br>information. A | orevious year<br>.dd State/s if new |                             |                                                                                                    | or all States is calcul<br>based on the inform | ated by the system,<br>ation provided in |
| Number of Customers STATE/TERRITORY Revenue (thousand dollars)                         | based on p                   | previous year                       |                             | t                                                                                                    | for all States is calcul                       | ated by the system,                      |

| ig EIA-861 Survey Processing Syste                                                    | m                                             |                                                                 |
|---------------------------------------------------------------------------------------|-----------------------------------------------|-----------------------------------------------------------------|
| Action Edit Help                                                                      | EIA provide                                   | es information for                                              |
| BALLEDAL                                                                              | , th                                          | uis block                                                       |
| Sched 1 Sched 2 A Sched 2 B Sch                                                       | red 2 C Sched 3 Sched 4 A Sched 4 B           | ched 5   Sched 6   Sched 7   Error Log                          |
| U.S. Department of Energy<br>Energy Information Administration<br>Form EIA-861 (2001) | ANNUAL ELECTY OWER                            | Form Approved<br>OMB No. 1905-0129<br>Approved Expires 11/30/04 |
| REPORT FOR                                                                            |                                               |                                                                 |
| REPORTING PERIOD                                                                      |                                               |                                                                 |
| SCHEDULE 4, PART A.                                                                   | RETAIL SALES TO ULTIMATE CUSTOMERS. FULL SERV | ICE-ENERGY AND DELIVERY (BUNDLED)                               |
| STATE TERRITORY (a) RES                                                               | IDENIIAL (0) COMMERCIAL (0) INDUSTRIAL        | (d) OTHER (e) TOTAL                                             |
| Revenue (thousand dollars)                                                            |                                               |                                                                 |
| Megawatthours                                                                         |                                               |                                                                 |
| STATETERRITORY                                                                        |                                               |                                                                 |
| Remarkan (there and dollars)                                                          |                                               |                                                                 |
| Mercurathours                                                                         |                                               |                                                                 |
| Number of Customers                                                                   | Insert Sales in Megawatt                      | hours                                                           |
| STATE/TERRITORY                                                                       | in this block, by Sect                        | tor User                                                        |
| Revenue (thousand dollars)                                                            |                                               | Insert Number of                                                |
| Megawatthours                                                                         | Insert Personus in Thomsond \$ in             | Customers in this                                               |
| Numbers of Customers                                                                  | this block by Sector                          | block, by Sector                                                |
| STATE/TERRITORY                                                                       |                                               | Tor m                                                           |
| Revenue (thousand dollars)                                                            |                                               |                                                                 |
| Megawatthours                                                                         |                                               |                                                                 |
| Number of Customers                                                                   | totals are married by ETA                     |                                                                 |
| STATE/TERRITORY Ine S                                                                 | and on provided by EIA                        | l otals for Revenues, Sales, & Custom                           |
| Revenue (thousand dollars)                                                            | aseu on previous year                         | for all States is calculated by the syste                       |
| Megatwatthours                                                                        | truis to he reported for the                  | based on the information provided i                             |
| Number of Customers activit                                                           | iy is to be reported for the                  | this schedule.                                                  |
|                                                                                       |                                               |                                                                 |
| Totals:                                                                               |                                               |                                                                 |
| Kevenue (thousand \$)                                                                 |                                               |                                                                 |
| Megawaithours                                                                         |                                               |                                                                 |
| SCHEDULE4A                                                                            |                                               |                                                                 |
|                                                                                       |                                               |                                                                 |

## Schedule 4 Part C – Retail Sales to Ultimate Customers, Delivery Service (and All Other Charges) a EIA-861 Survey Processing System - 🗆 × Action Edit Help EIA provides information for 1 × 00 0 this block Sched 3 Sched 4 A Sched 4 B Sched 4 G Sched 2 A Sched 2 B Sched 2 C Sched S Sched 7 Error Log Sched 1 **U.S. Department of Energy** form Approved ANNUAL ELECTRIC POWER OMB No. 1905-0129 **Energy Information Administration** INDUSTRY REPORT Form EIA-861 (2001) Approved Expires 11/30/04 **REPORT FOR:** REPORTING PERIOD SCHEDULE 4, PART C. RETAIL SALES TO ULTIMATE CONSUMERS. DELIVERY -ONLY SERVICE (AND ALL OTHER CHARGES) STATE/TERRITORY (a) RESIDENTIAL (b) COMMERCIAL (c) INDUSTRIAL (d) OTHER (e) TOTAL Revenue (thousand doll) Megawatthours Number of Customers STATE/TERRITORY Revenue (thousand dollars) Megawatthours Insert Sales in Megawatthours Number of Customers Use the in this block, by Sector STATE/TERRITORY mouse to Insert Number of Revenue (thousand dollars) Scroll down Customers in this Megawatthours Insert Revenue in Thousand \$ in to enter data block, by Sector Numbers of Customers this block, by Sector for more STATE/TERRITORY States Revenue (thousand dollars) Megawatthours Number of Customers The State/s are provided by EIA Totals for Revenues, Sales, & Customers STATE/TERRITORY based on previous year for all States is calculated by the system, Revenue (thousand dollars) information. Add State/s if new based on the information provided in Megatwatthours activity is to be reported for the this schedule. Number of Customers current vear Totals Revenue (thousand \$) Megawatthours Number of Customers SCHEDULE4C Record: 1/1 «OSC» ---

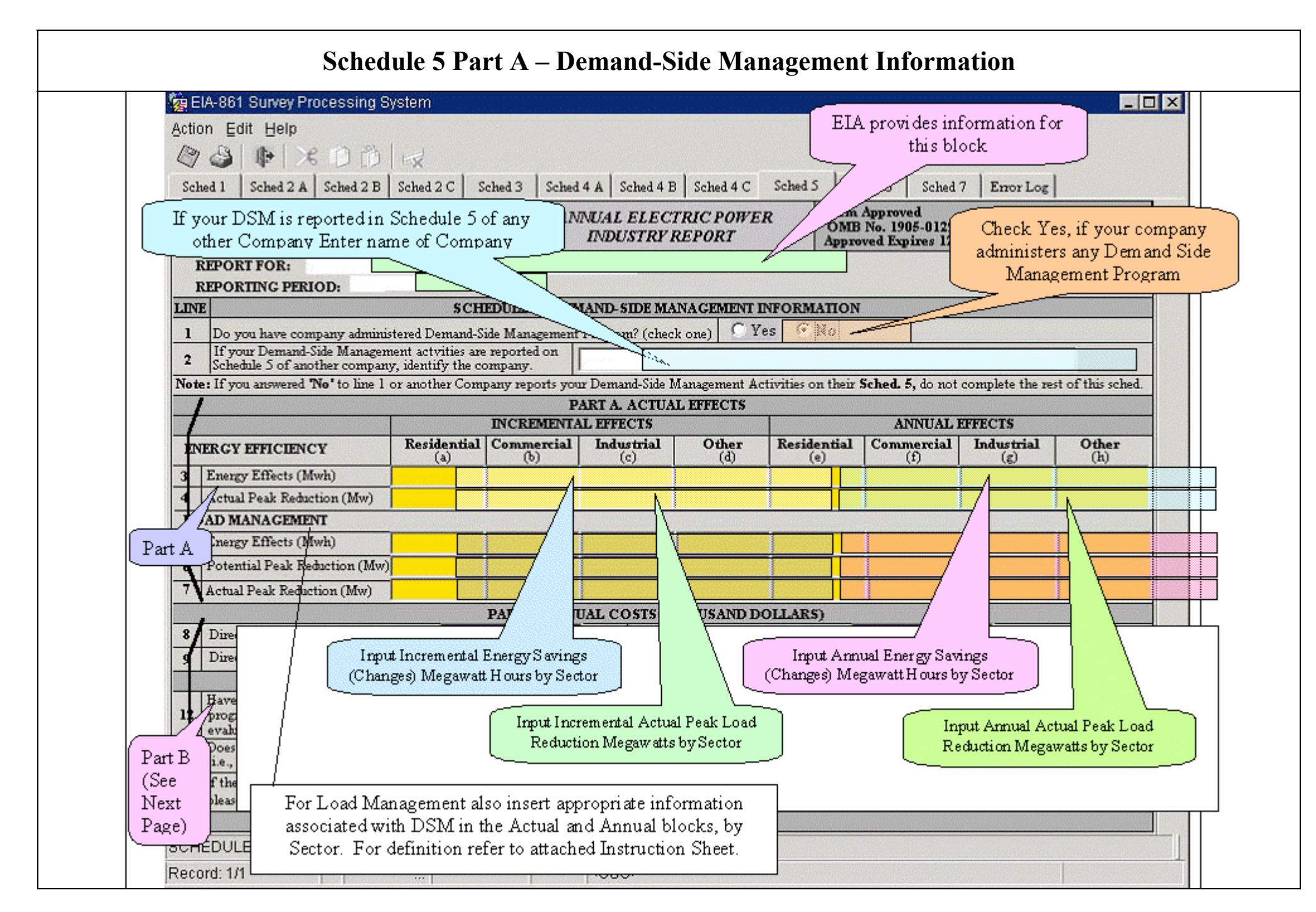

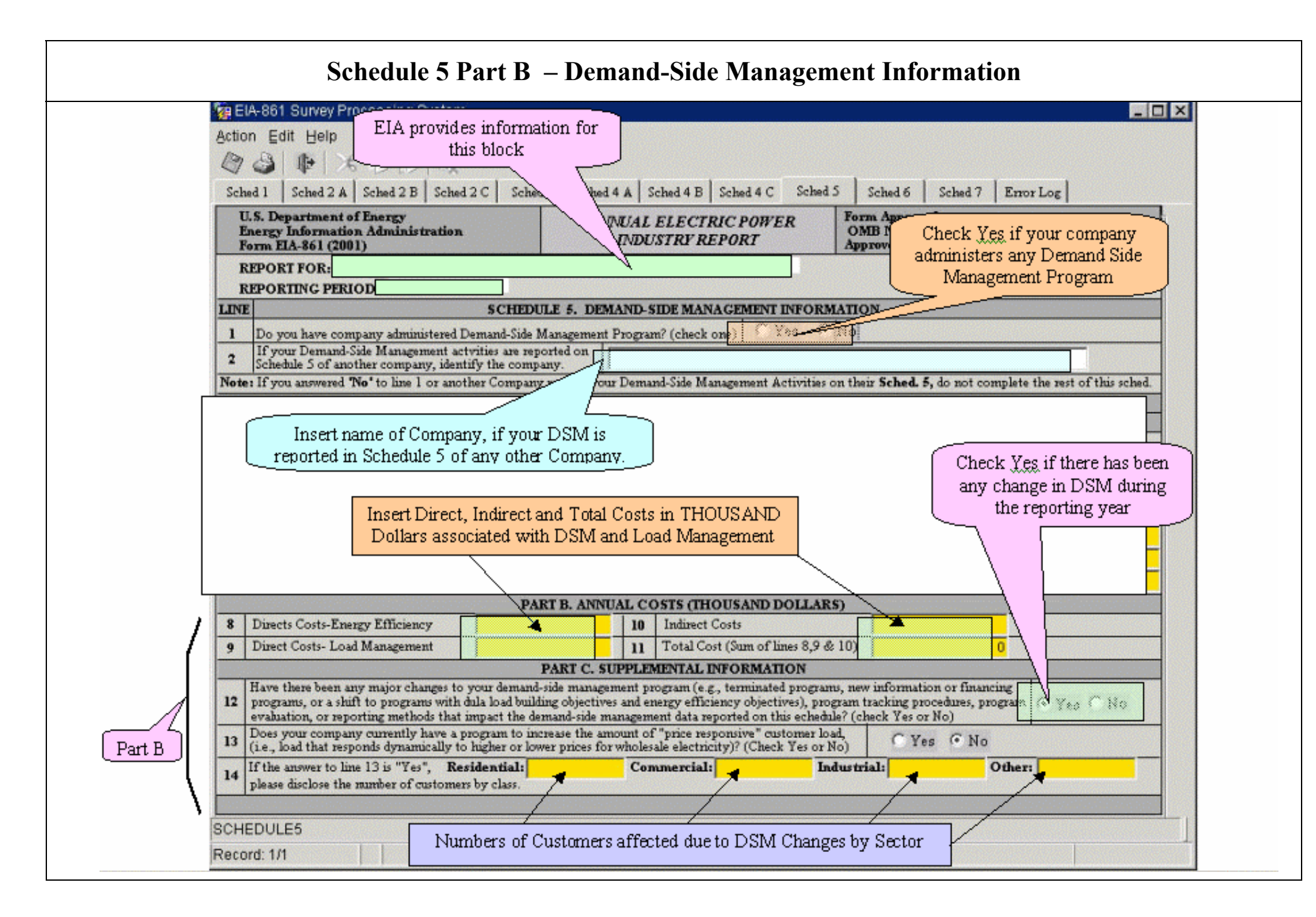

| Action Edit Help                                                                      | Lik provides information for                                                 |
|---------------------------------------------------------------------------------------|------------------------------------------------------------------------------|
| OS B XDD R                                                                            | this block                                                                   |
|                                                                                       |                                                                              |
| Sched 1 Sched 2 A Sched 2 B Sched                                                     | 2 C Sched 3 Sched 4 A Sched 4 B Sched 4 C Sched 6 Sched 7 Error Log          |
| U.S. Department of Energy<br>Energy Information Administration<br>Form EIA-861 (2001) | ANNUAL ELECTRIC POW<br>INDUSTRY REPORT<br>Approved Expires 11/30/04          |
| REPORT FOR:                                                                           |                                                                              |
| REPORTING PERIOD                                                                      |                                                                              |
| If your company come a distribution system                                            | SCHEDULE 6. DISTRIBUTION SYSTEM INFORMATION                                  |
| (a) STATE                                                                             | (b) COUNTY                                                                   |
| (US Postal Abbreviation)                                                              | (Parish, Etc.)                                                               |
| Insert State where you<br>Company owns Distribut<br>Equipment                         | Insert County or Parish<br>where your Company owns<br>Distribution Equipment |

| Action Ec                       | lit Help                         | )<br>≫6 [<br>: A   So    | 0 ()   ()<br>thed 2 B   Sched 2 C | Sched 3 Sched 4 A Sched 4 B Sched 4 C                                     | Sched 5   Sched 6   Sched 7 Error Log                                                                                                    |
|---------------------------------|----------------------------------|--------------------------|-----------------------------------|---------------------------------------------------------------------------|----------------------------------------------------------------------------------------------------|
| U.S. Dep<br>Energy I<br>Form EL | artment<br>nformati<br>1-861 (20 | of Ene<br>ion Ad<br>001) | ngy<br>ministration               | ANNUAL ELECTRIC POWER<br>INDUSTRY REPORT                                  | Form Approved<br>OMB No.1905-0129<br>Approved Expires 11/30/04                                                                                                    |
| Run I                           | IA-861                           | Edit                     |                                   | ERROR LOG                                                                 |                                                                                                    |
|                                 |                                  |                          | Crock Num                         | pin must ke greater then/eg al to Wheeling-Cul                            | The Web-based Data Entry System has a brin edit report. Once all data is entered, clich the Error Log TAB displays this screen. Er are displayed, as in the example shown he |
|                                 |                                  | Afte                     | r the Frmr Log                    | is checked, return to Schedule 1 an                                       | d click on Survey Ready                                                                                                    |
|                                 |                                  | Afte                     | r the Error Log<br>to             | is checked, return to Schedule 1 an<br>Submit box, to file your company's | d click on Survey Ready<br>s data.                                                                                                    |